# **Freckle**

Freckle is a website that I am going to use for some additional skill practice. Students will login and access practice and additional assignments. Listed below is additional information and instructions for the students to use.

<u>Login</u>

1. Go to student.freckle.com

2. You will arrive at the home screen. <u>Enter the class code BJWBB2</u> to proceed. This will take you to my account. (<u>After you have done this once, it will save the code and you can just click</u> to join.)

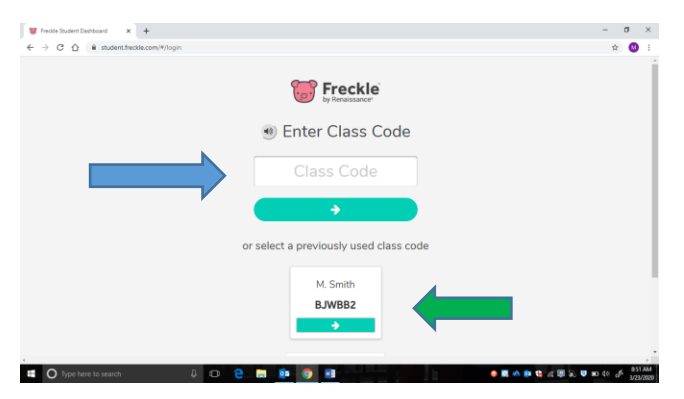

## 3. Click on your child's name.

Anytime you see this icon, your child can click on it and it will read the directions or question to them.

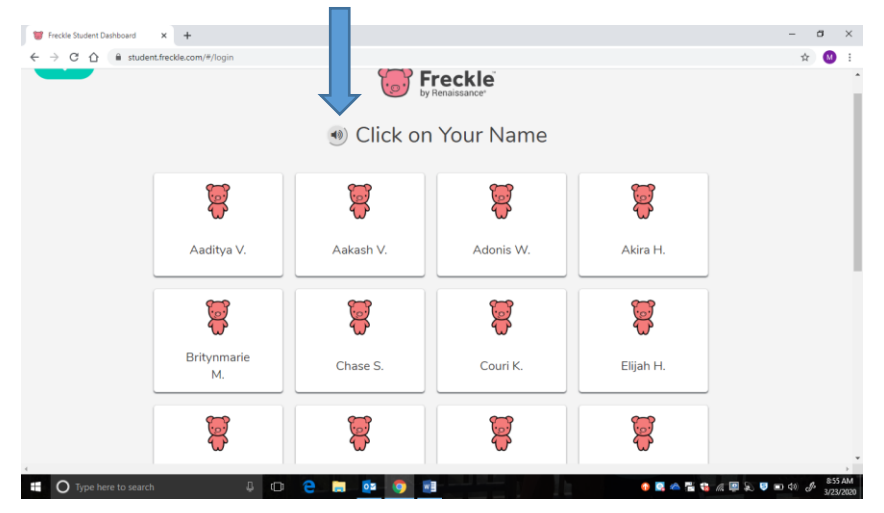

## 4. Choose ready to start.

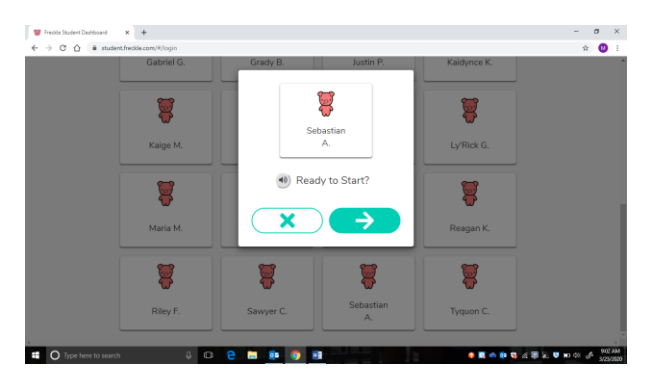

# 5. This is your child's homepage.

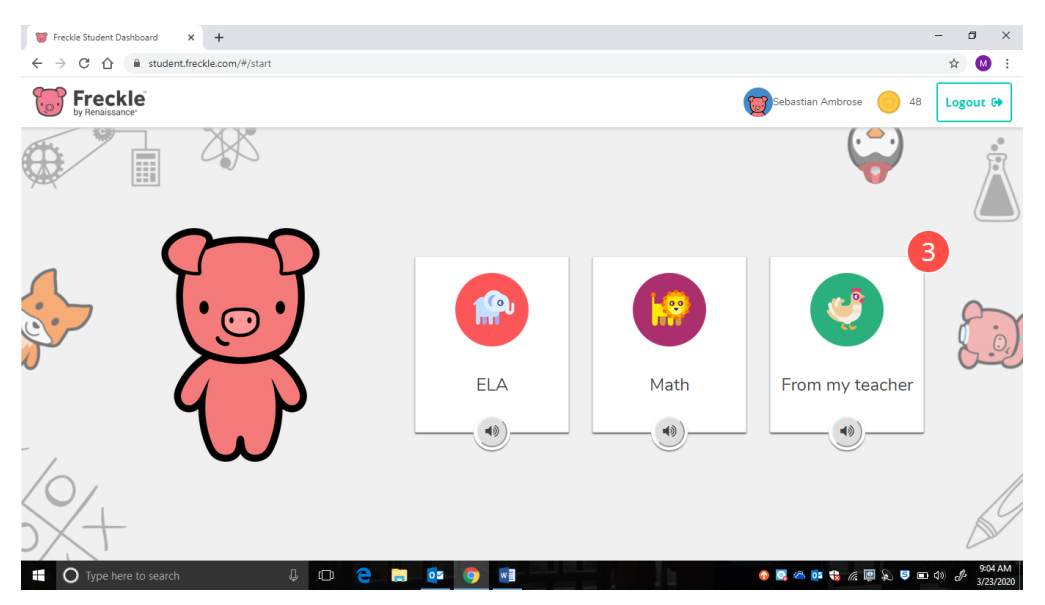

## 6. If they choose the ELA button:

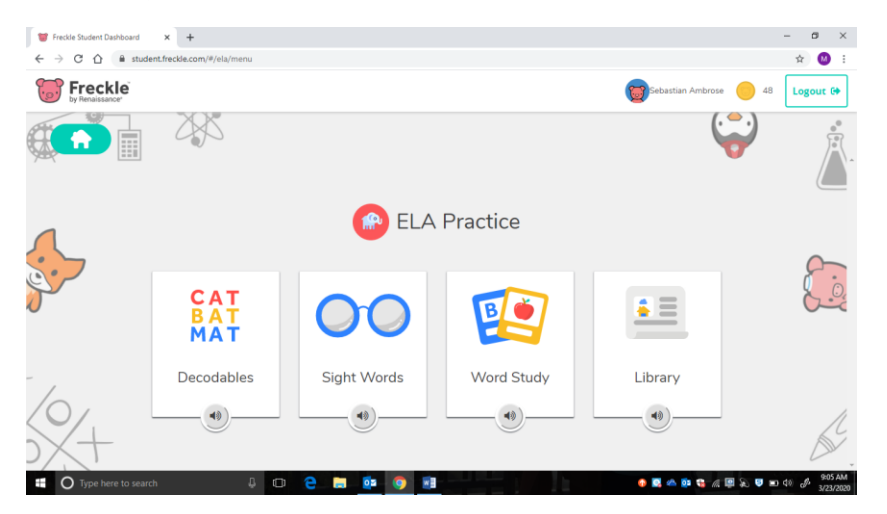

This is what they can do in the ELA tab. All of these tabs will adjust based on their skills and needs. Let them explore and play on their own.

7. If they choose the Math button:

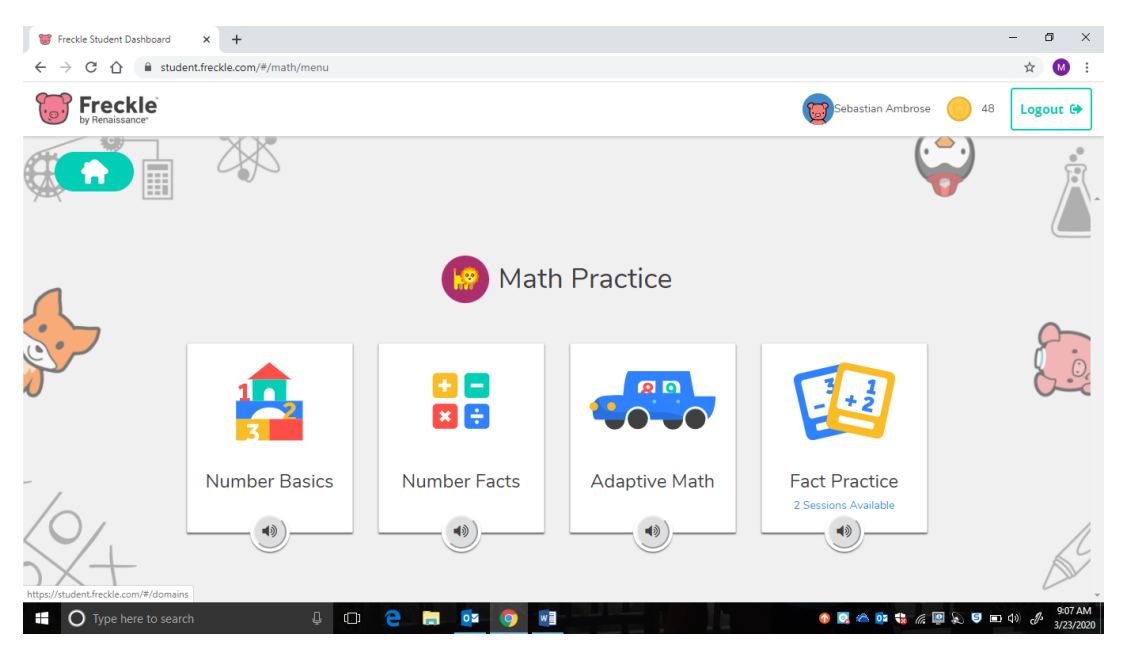

This is what they can do in the Math tab. All of these tabs will adjust based on their skills and needs. Let them explore and play on their own.

8. If they choose the From My Teacher tab:

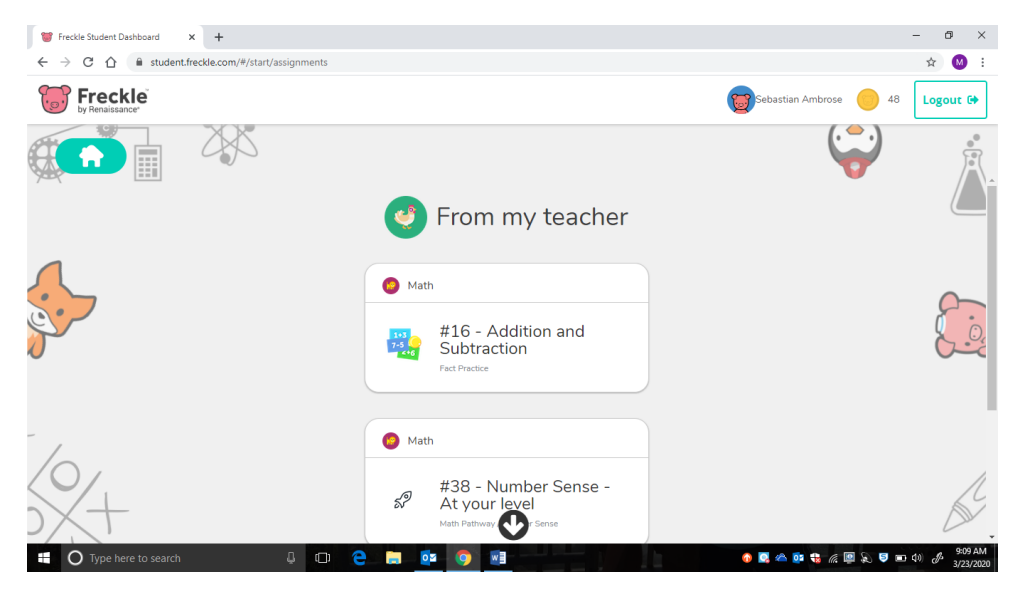

This screen has additional assignments and skills that I have assigned.

As they complete tasks, they will earn coins. At different points in the games, they are able to purchase items for their piggie avatar.

I am able to monitor their progress through this and continue to assign additional activities. Please allow your child to work on these different tasks.